#### ceurtbooking.de

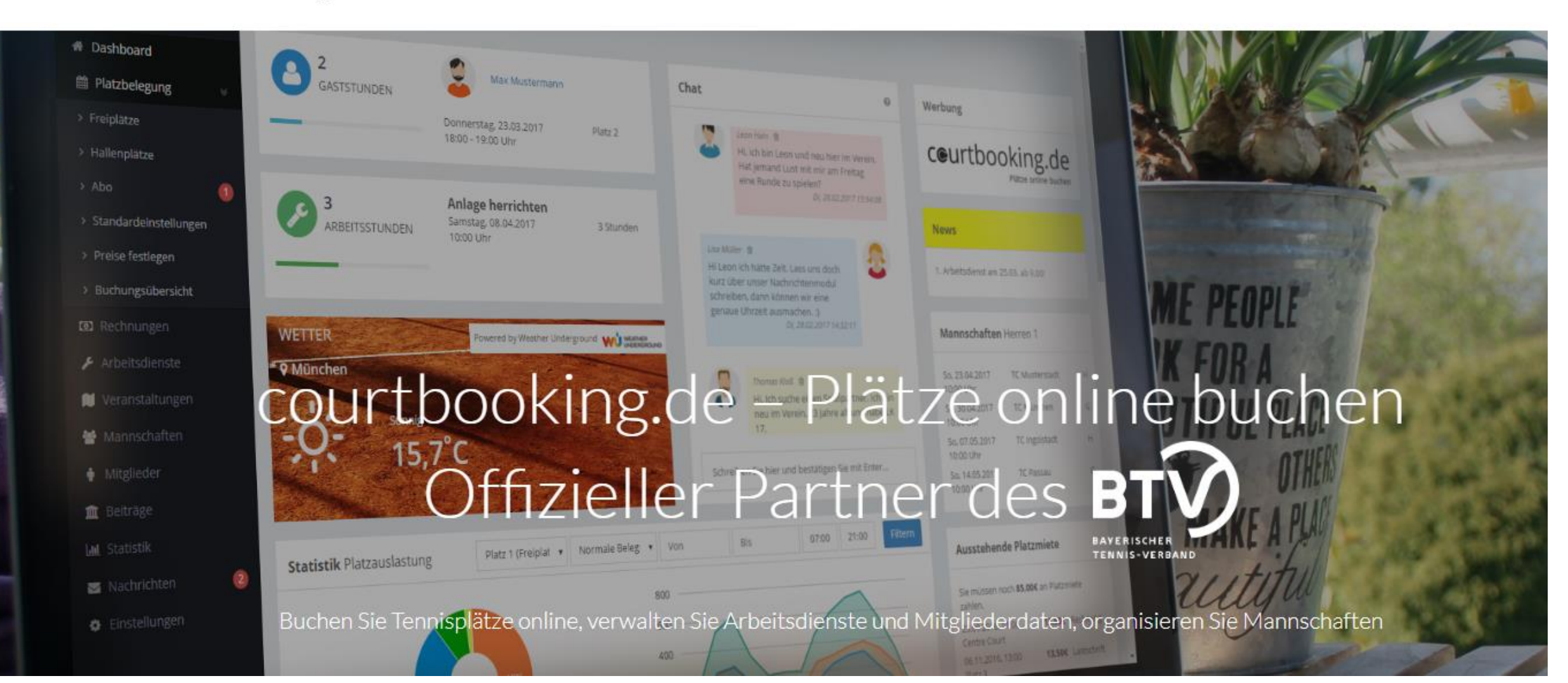

## Was wird mir geboten ?

 Platzbelegungen jederzeit und überall mit dem Smartphone, Tablet, PC, etc. ansehen.

- Buchungen online durchführen.
- Feste Termine (Trainingszeiten, Spiele, etc.) sind bereits eingetragen.

• Jederzeit wissen, was sich auf dem Tennisplatz tut.

# **Registrierung (einmalig)**

(1) Browser starten und <u>https://tennis-buchbach.courtbooking.de</u> eingeben. Es erscheint das Fenster auf der rechten Seite.

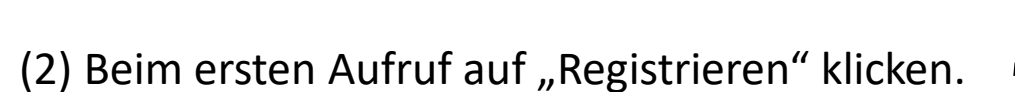

| TSV Buchbach                                         |  |  |  |  |  |  |
|------------------------------------------------------|--|--|--|--|--|--|
| powered by courtbooking.de - offizieller Partner des |  |  |  |  |  |  |
| Login                                                |  |  |  |  |  |  |
| ☑ E-Mail Adresse                                     |  |  |  |  |  |  |
| Repasswort                                           |  |  |  |  |  |  |
| Eingeloggt bleiben                                   |  |  |  |  |  |  |
| Einloggen     Registrieren                           |  |  |  |  |  |  |
|                                                      |  |  |  |  |  |  |
| 🖵 Aktuelle Belegung                                  |  |  |  |  |  |  |
| Nutzungsbedingungen Datenschutz Impressum            |  |  |  |  |  |  |
| Passwort vergessen?                                  |  |  |  |  |  |  |

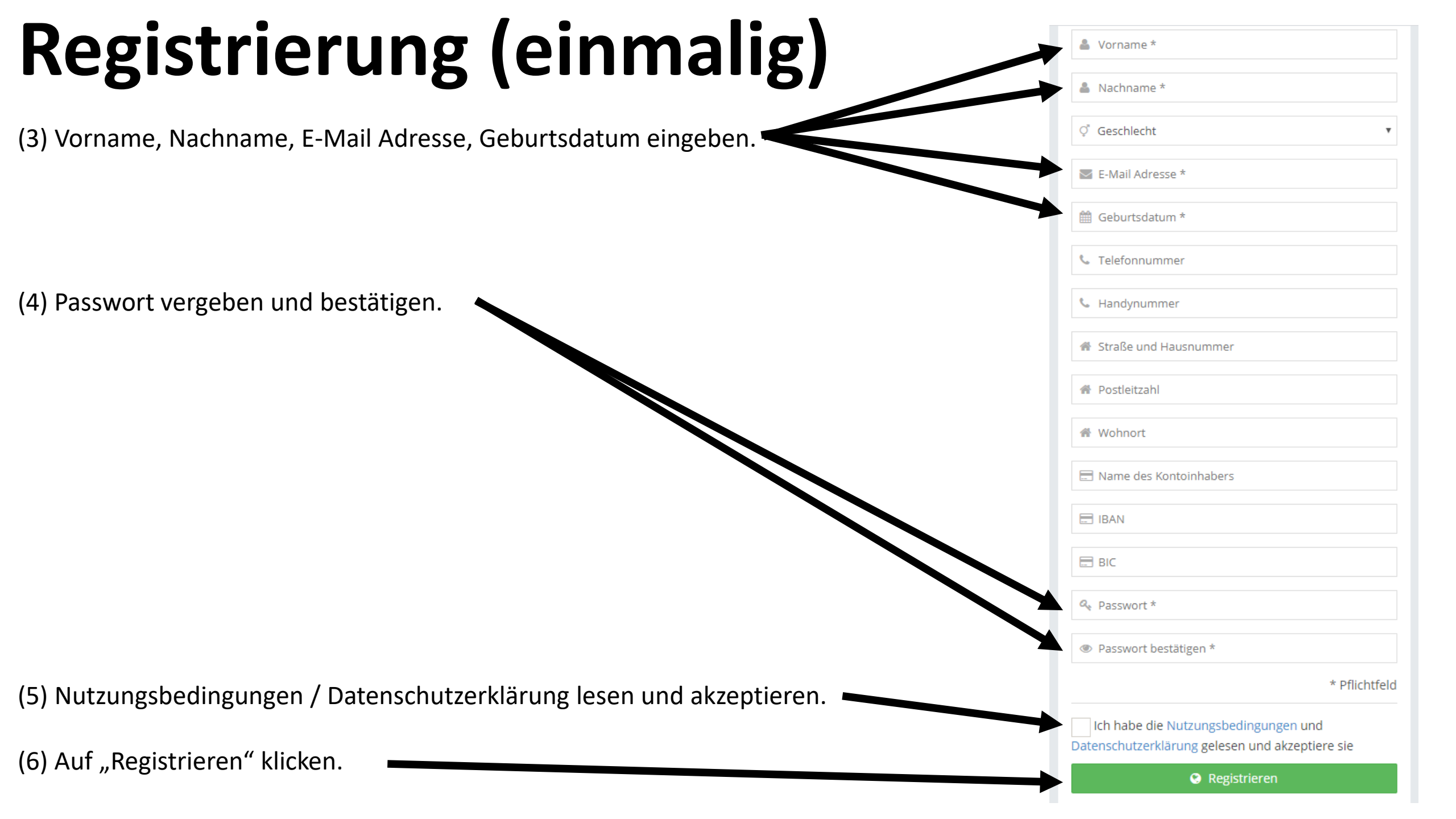

# **Registrierung (einmalig)**

(7) Ihr bekommt eine E-Mail mit einem Bestätigungslink. Bitte Bestätigung anklicken. Dann seid ihr registriert und könnt loslegen.

| ceurtbooking.de                                                                                                    | TSV Buchbach                                                                   |
|----------------------------------------------------------------------------------------------------|--------------------------------------------------------------------------------|
| Hallo Tim,                                                                                                    |                                                                                |
| Vielen Dank für Ihre Registrierung.                                                                                                    |                                                                                |
| Um Ihren Account zu bestätigen, klicken Sie einfach auf den untensteh<br>Link nicht anklicken, kopieren Sie ihn und rufen Sie ihn in einem Intern<br>Beachten Sie, dass Sie erst Zugang zum Platzbelegungssystem bekomm<br>Erziehungsberechtigten bestätigt ist. | henden Link. Können Sie den<br>hetbrowser auf.<br>men, wenn die Zustimmung der |
| http://tennis-buchbach.courtbooking.de/register.php?<br>id=19&code=df17bf9df435f3de2fe6206e236e7112                                                                                                    |                                                                                |

Bemerkung: Bei der Anmeldung von Minderjährigen werden die Daten nach Registrierung vom Administrator geprüft und dann endgültig freigeschaltet.

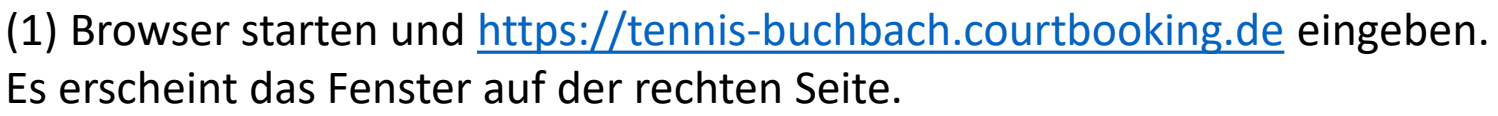

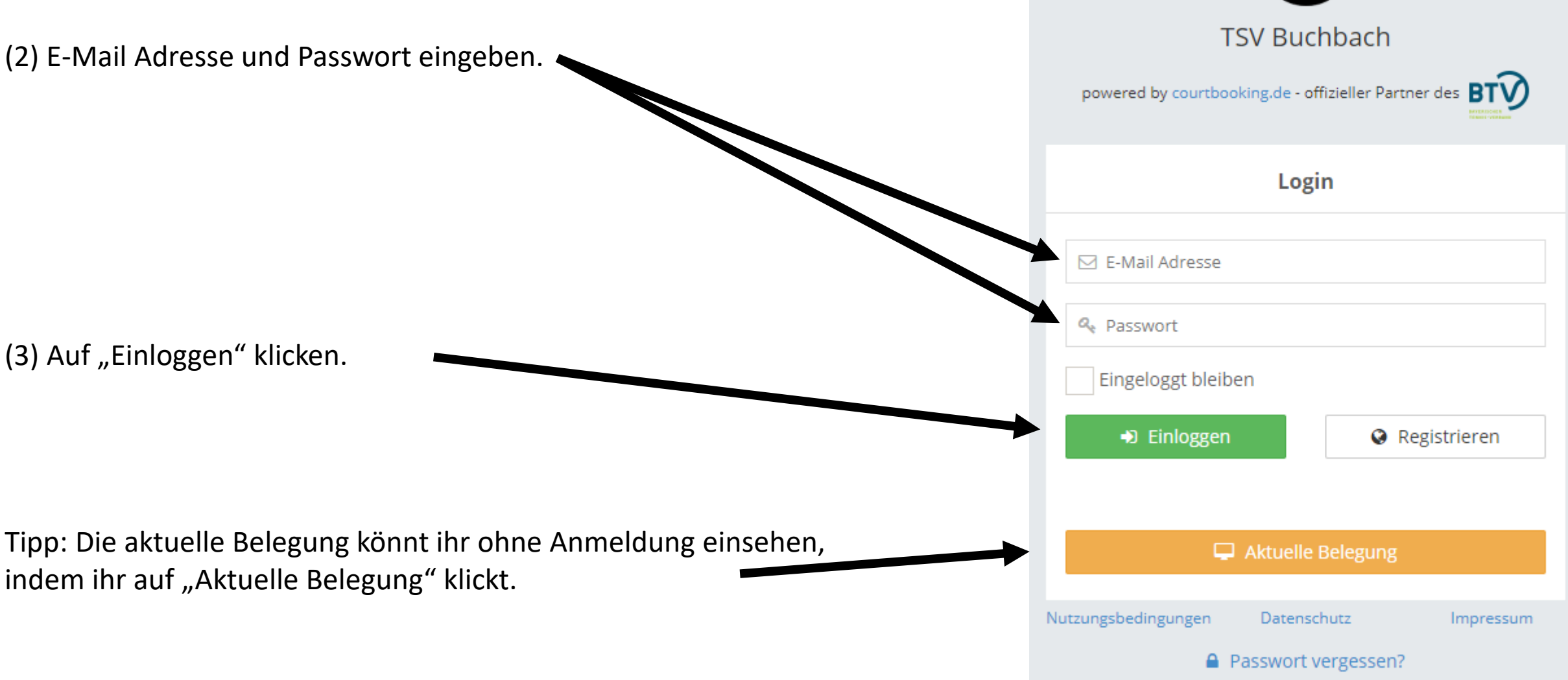

#### (4) Auf Platzbelegung klicken.

| ceurtbooking.de                                                         |                                                            | Mic                                    | hael Behrendt |
|-------------------------------------------------------------------------|------------------------------------------------------------|----------------------------------------|---------------|
| Michael<br>Behrendt Dashboard                                           |                                                            |                                        |               |
| Dashboard                                                               | Werbung                                                    |                                        |               |
| <ul> <li>Mannschaften</li> <li>Mitglieder</li> <li>Statistik</li> </ul> | ceurt                                                      | DOOKING.C                              | de            |
| Einstellungen                                                           | News                                                       |                                        |               |
|                                                                         | Namentliche Mannschaftsmeldunge                            | en bis zum 15.03.2020.                 | 11            |
|                                                                         | Speichern                                                  |                                        |               |
|                                                                         | Mannschaften Herren                                        |                                        | *             |
|                                                                         | So, 17.05.2020<br>09:00 Uhr                                | SC Hammer                              | н             |
|                                                                         | So, 24.05.2020<br>09:00 Uhr<br>So, 21.06.2020<br>09:00 Uhr | VFL Waldkraiburg II<br>DJK TSV Nußdorf | G             |

| Datum wä           | ihlen und auf Zeitslot | : klicken. |         |            |                |
|--------------------|------------------------|------------|---------|------------|----------------|
| atzbelegung        | 5                      |            |         |            | Preise anzeige |
| Samstag, 07.03.202 | 20                     |            |         | 07.03.2020 | <>             |
| Uhrzeit            | Platz 1 (Centre Court) | Platz 2    | Platz 3 | Platz 4    |                |
| 07:00 - 08:00 Uhr  |                        |            |         |            |                |
| 08:00 - 09:00 Uhr  |                        |            |         |            |                |
| 09:00 - 10:00 Uhr  |                        |            |         |            |                |
| 10:00 - 11:00 Uhr  |                        |            |         |            |                |
| 11:00 - 12:00 Uhr  |                        |            |         |            |                |
| 12:00 - 13:00 Uhr  |                        |            |         |            |                |
| 13:00 - 14:00 Uhr  |                        |            |         |            |                |
| 14:00 - 15:00 Uhr  |                        |            |         |            |                |
| 15:00 - 16:00 Uhr  |                        |            |         |            |                |
| 16:00 - 17:00 Uhr  |                        |            |         |            |                |
| 17:00 - 18:00 Uhr  |                        |            |         |            |                |
| 10.00 10.00 11     |                        |            |         |            |                |

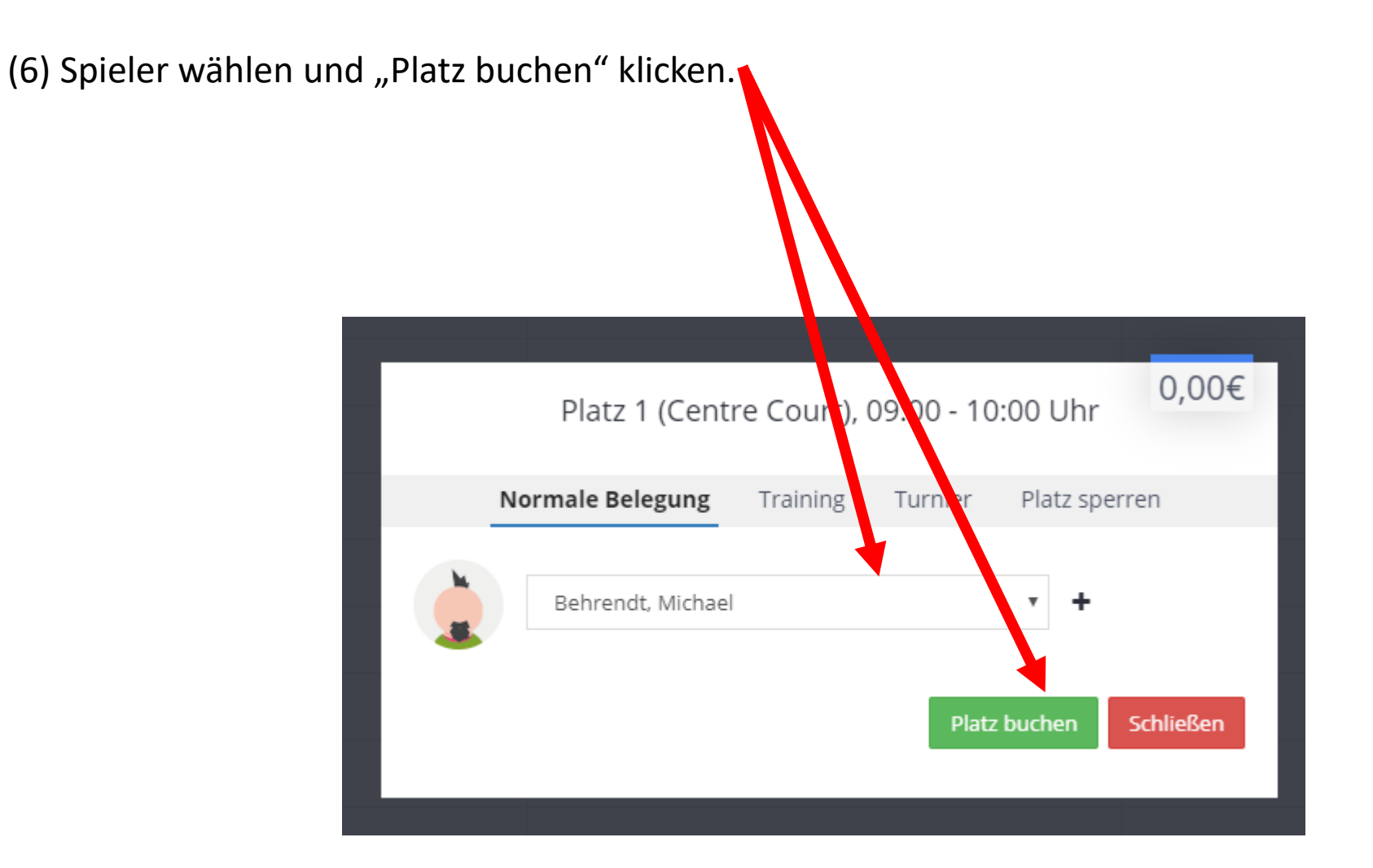

#### Kontakt Michael Behrendt tennis@michael-behrendt.com